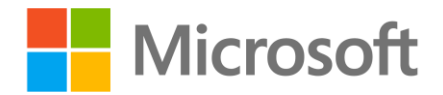

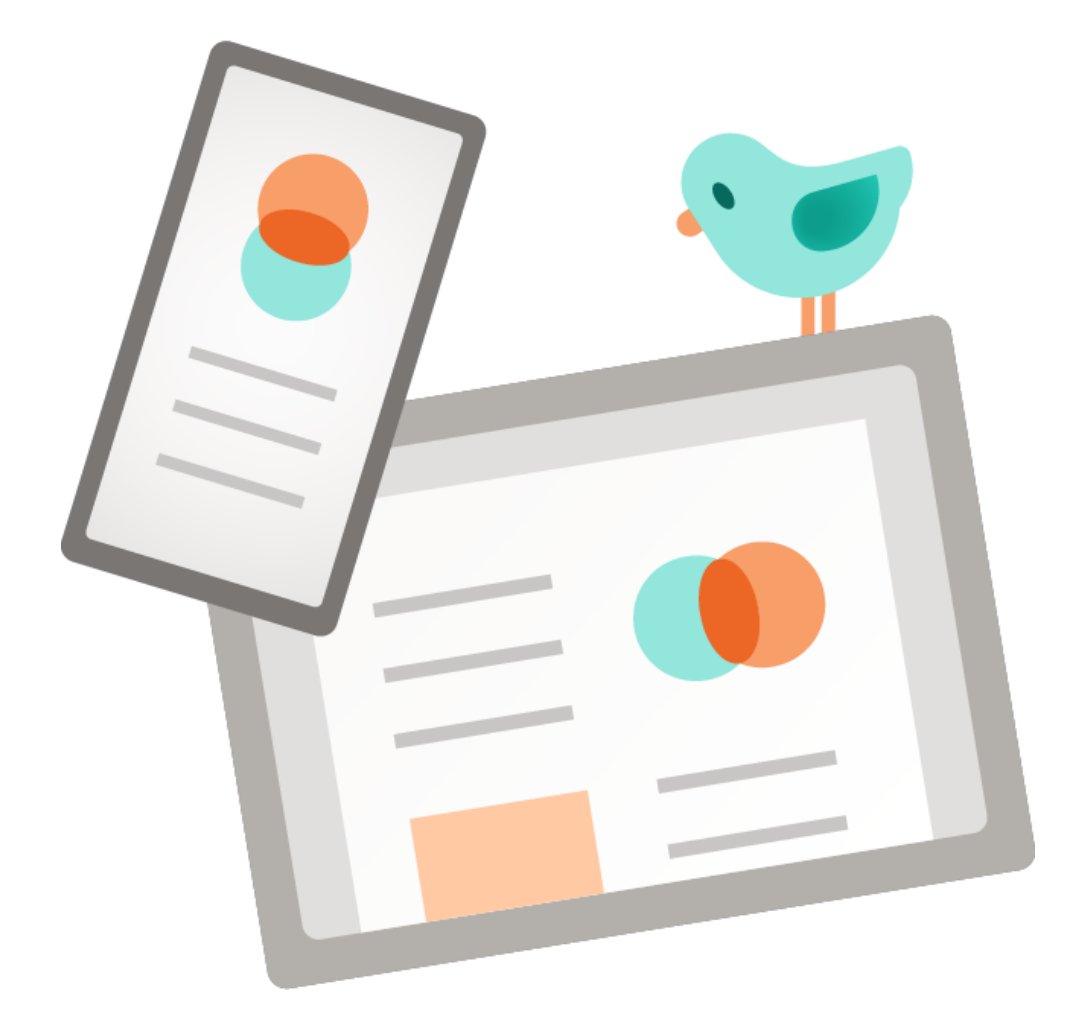

# Stiahnite si a nainštalujte aplikácie Office

Návod pre používateľov so zakúpenými licenciami Microsoft 365 A3 alebo Office 365 A3 a vyššie

#### Krok 1: Prihlásenie sa do webového prostredia Microsoft 365

Na svojom zariadení (stolný počítač, notebook) si otvorte stránku <u>www.office.com</u> a kliknite na tlačidlo "**Prihlásiť sa**".

#### Krok 2: Zadanie školských prihlasovacích údajov

Do prihlasovacieho okna konta Microsoft zadajte svoje školské prihlasovacie údaje v tvare [login]@[doména školy] a v ďalšom kroku zadajte svoje heslo k účtu.

Váš login – prihlasovacie meno by ste mali dostať od školy, ktorú navštevujete.

#### Krok 3: Zapamätanie prihlásenia vo webovom prehliadači

Na výzvu "Chcete zostať prihlásení?" označte výber s voľbou "Viac to nezobrazovať" a potvrďte kliknutím na tlačidlo "Áno".

Vďaka tomuto nastaveniu sa Vám bude prehliadač automaticky prihlasovať do webových aplikácií Microsoft 365 s Vašou školskou adresou pre jednoduchší prístup k účtu.

Toto nastavenie neodporúčame na zdieľaných počítačoch.

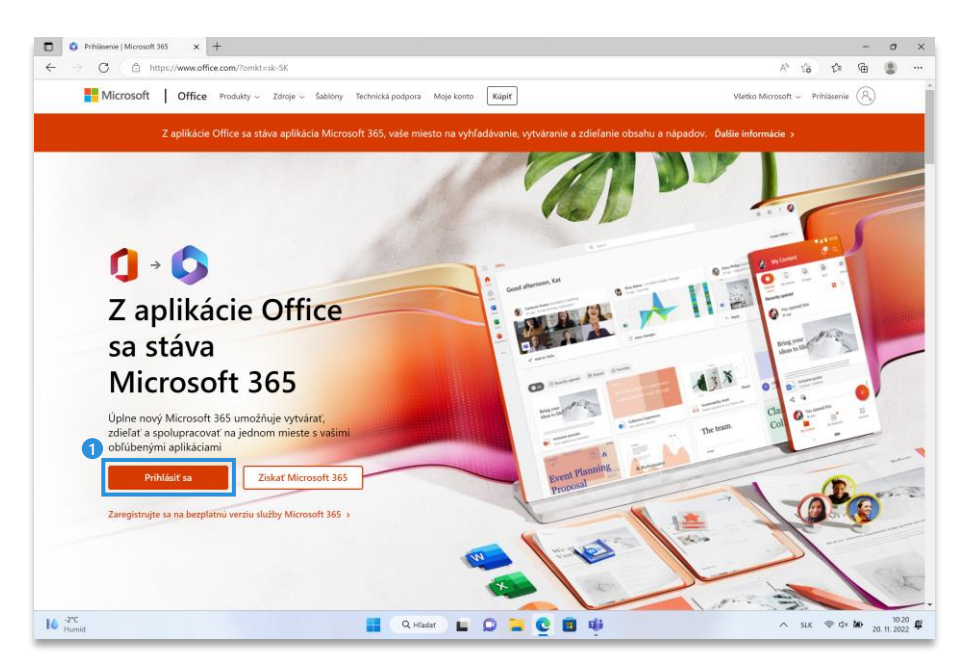

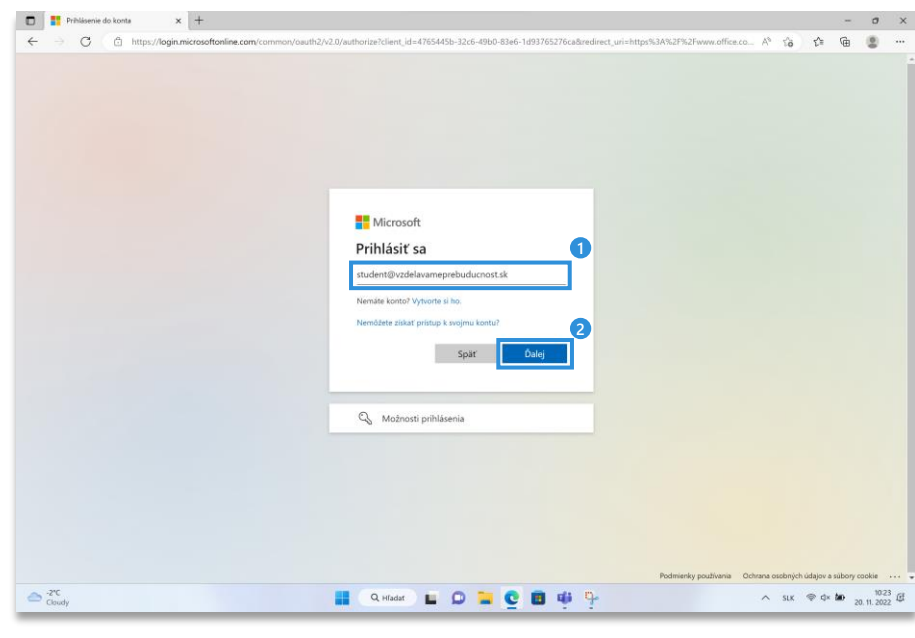

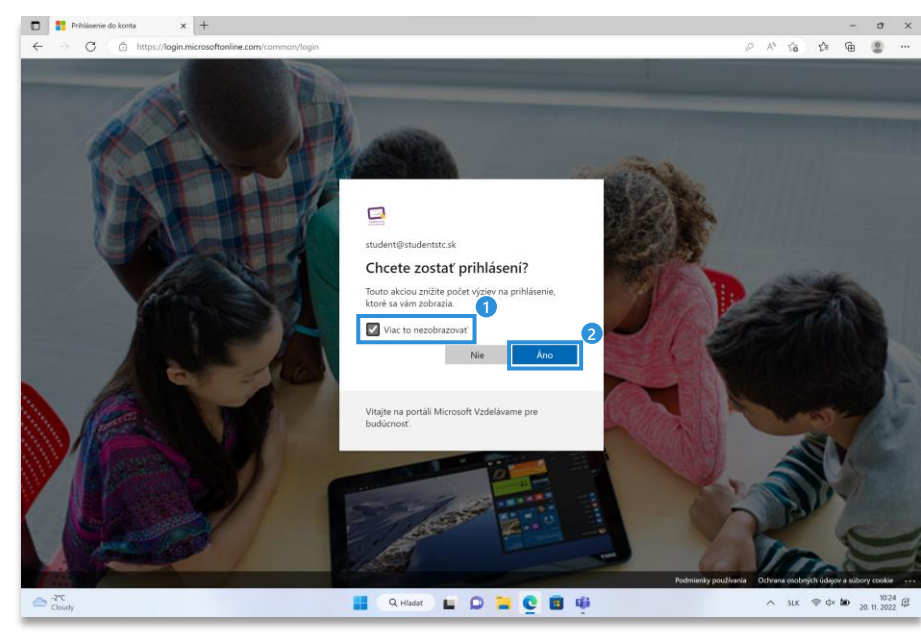

#### Webové rozhranie Microsoft 365

Po úspešnom prihlásení ste získali prístup k webovým aplikáciám balíka Office v prehliadači a takisto prístup k svojim súborom na cloudovom úložisku OneDrive. Odkazy na webové aplikácie nájdete v navigačnej lište na ľavej strane.

Ak sa o aplikáciách chcete dozvedieť viac, navštívte <u>www.support.microsoft.com/sk-</u> <u>sk/microsoft-365</u>

### Krok 4: Stiahnutie desktopových aplikácií balíka Office

Kliknite na tlačidlo "**Inštalovať** aplikácie" a vyberte možnosť "Aplikácie Microsoft 365". Do počítača sa následne stiahne inštalačný súbor.

Desktopové aplikácie sú klasické nainštalované verzie aplikácií balíka Office.

#### Krok 5: Spustenie inštalácie aplikácií

Pozor: Pred spustením inštalácie je potrebné odinštalovať predošlé verzie Office balíka, pokiaľ sú v počítači nainštalované.

Spustite inštaláciu kliknutím na "Otvoriť súbor".

Poznámka: Pokiaľ prehliadač nezobrazuje výzvu na otvorenie súboru, inštalačný súbor nájdete v Prieskumníku v priečinku Stiahnuté súbory

|                   | Domov   Microsoft | 365 x +                      |                             |                         |                 |                                 |                             |             |                |          |                | - 0              | ×            |
|-------------------|-------------------|------------------------------|-----------------------------|-------------------------|-----------------|---------------------------------|-----------------------------|-------------|----------------|----------|----------------|------------------|--------------|
| ~<br>             | → C ( @           | https://www.office.com/?omk  | :=sk-SK&auth=2              | 0                       |                 |                                 |                             | œ           | A <sub>0</sub> | ŝõ       | t≞ @           |                  |              |
|                   | Microsoft         | Microsoft 365                | /                           | 9 Hladať                |                 |                                 |                             |             |                |          | G 8            | 9 Y              | S            |
| Domov             |                   | 🏮 🔿 🚺 Aplikácia (            | Office sa mení na novú apli | ikáciu Microsoft 365, v | raším miestom i | na vyhľadávanie, vytváranie a z | zdieľanie vášho obsahu a ná | ipadov. Ďi  | alšie int      | formácie |                |                  | ×            |
| Uytvorit          |                   |                              |                             |                         |                 |                                 |                             |             |                |          |                |                  |              |
| PD<br>Mõj obsah   | Dobré             | ráno, Študent                |                             |                         |                 |                                 |                             |             |                | Inštalov | ať aplikáci    | e ~              |              |
| B                 | Rýchly            | prístup                      | 00 7.5-f-si                 |                         |                 |                                 |                             |             |                |          |                |                  |              |
|                   |                   | Nedavno otvore               | ne 85 Zdielane              | 52 Oblubene polozky     | +               |                                 |                             |             |                |          |                |                  |              |
| Outlook           |                   | d85676d4-43c6-43e6-ae67-8    | 60652a662ec                 |                         |                 | 4. 11.                          |                             |             |                |          |                |                  |              |
| Tearns            | a)                | Demo Trieda – poznámkový l   | olok                        |                         |                 | 2. 11.                          |                             |             |                |          |                |                  |              |
| Word              |                   | 94194e81-a2eb-46f0-b451-2    | 4017a4cbdba                 |                         |                 | 14. 10.                         | Ø Vy                        | ste to upra | vili           |          |                |                  |              |
| <b>X</b><br>Excel |                   | ec3d1e9e-e129-4747-abe3-0    | 83a5871db93                 |                         |                 | 12. 10.                         | ∂ Vy                        | ste to upra | vili           |          |                |                  |              |
| PowerPoint        |                   | 790dfd21-bc3c-4c0d-9f92-55   | 157e52bc9b7                 |                         |                 | 11. 10.                         | 0 Vy :                      | ste to upra | vili           |          |                |                  |              |
| CoeNote           |                   | 57fa480a-e192-44c8-a66e-c1   | 13b1b37426b                 |                         |                 | 10. 10.                         | Ø Vy                        | ste to upra | vili           |          |                |                  |              |
|                   |                   | 37778a34-68fe-45cf-ade0-76   | ice275465b2                 |                         |                 | 15. 6.                          | Ø Vy                        | ste to upra | vili           |          |                |                  |              |
|                   |                   | cffac26c-9723-4eac-90a4-f0a  | ıb77b466d4                  |                         |                 | 15. 6.                          | Ø Vy                        | ste to upra | vili           |          |                |                  |              |
|                   | ۵                 | Trieda superhrdinov – poznár | nkový blok                  |                         |                 | 23. 2.                          |                             |             |                |          |                |                  |              |
|                   |                   | Lenhart_Vzorový-cestovný-pr  | rikaz                       |                         |                 | 25. 1.                          |                             |             |                |          |                |                  |              |
|                   |                   | Vzorový-cestovný-príkaz      |                             |                         |                 | 25. 1.                          |                             |             |                |          | 📮 Pripo        | mienky           |              |
|                   | °C<br>oudy        |                              |                             | Q Hadat                 | <b>E D</b>      | 🐂 🖸 🧕                           |                             |             | ^              | SLK      | ⊜ d× <b>bo</b> | 10<br>20. 11. 20 | 126<br>122 @ |

|                 | Domov   Microsoft 365 × +                                                                                                    |                                           |                                           |                                                                   |                                          | -      | σ                | ×  |
|-----------------|----------------------------------------------------------------------------------------------------|-------------------------------------------|-------------------------------------------|-------------------------------------------------------------------|------------------------------------------|--------|------------------|----|
| ÷               | → C                                                                                                    | h=2                                       |                                           | B A                                                               | ធ ខ្                                     | œ (    | 8) ·             | -  |
|                 | Microsoft Microsoft 365                                                                                                    | ,O Hľadať                                 |                                           |                                                                   |                                          | ۲      | 3 (              | رى |
| Domov           | 🚺 $ ightarrow$ Aplikácia Office sa me                                                                                                    | ní na novú aplikáciu Microsoft 365, vaším | miestom na vyhľadávanie, vytváranie a zdi | ieľanie vášho obsahu a nápadov. Ďalšie int                        | formácie                                 |        | $\times$         |    |
| (+)<br>Vytvorit |                                                                                                    |                                           |                                           |                                                                   |                                          |        | 0                | 1  |
| Ð               | Dobré ráno, Študent                                                                                                    |                                           |                                           |                                                                   | Inštalovať aplika                        | icie ~ |                  |    |
| Mij obsah       | Rýchly prístup                                                                                                    |                                           |                                           | Aplikácie Microso<br>Zahíňa Outlook, One<br>Excel, PowerPoint a d | ft 365<br>Drive for Business,<br>Salšie. | Word,  |                  | 1  |
|                 | The server of the server of th | 2dietane 12 Oblubene położky              | Ŧ                                         | 2 Datsie moznosti in<br>Vyberte iný jazyk ale                     | istalacie<br>bo si nainštaluite in       | é      |                  |    |
| Outlook         | ▶ d85676d4-43c6-43e6-ae67-860652a662e                                                                                                    | c                                         | 4.11.                                     | → aplikácie, ktoré máte predplatného.                             | k dispozícii v rámo                      |        |                  |    |
| Tearros         | Demo Trieda – poznámkový blok                                                                                                    |                                           | 2. 11.                                    |                                                                   |                                          |        |                  | 1  |
| Word            | 94194e81-a2eb-46f0-b451-24017a4cbdb                                                                                                    | a                                         | 14. 10.                                   | 🖉 Vy ste to upravili                                              |                                          |        |                  | 1  |
| Excel           | ec3d1e9e-e129-4747-abe3-083a5871db9                                                                                                    | 3                                         | 12. 10.                                   | 🖉 Vy ste to upravili                                              |                                          |        |                  | 1  |
| PowerPoint      | 790dfd21-bc3c-4c0d-9f92-5957e52bc9b7                                                                                                    |                                           | 11. 10.                                   | 🖉 Vy ste to upravili                                              |                                          |        |                  | 1  |
| OneNote         | 57fa480a-e192-44c8-a66e-c13b1b374268                                                                                                    |                                           | 10. 10.                                   | 🖉 Vy ste to upravili                                              |                                          |        |                  | 1  |
|                 | 37778a34-68fe-45cf-ade0-76ce275465b2                                                                                                    |                                           | 15. 6.                                    | 🖉 Vy ste to upravili                                              |                                          |        |                  | 1  |
|                 | Cffac26c-9723-4eac-90a4-f0ab77b466d4                                                                                                    |                                           | 15. 6.                                    | 🖉 Vy ste to upravili                                              |                                          |        |                  | 1  |
|                 | Trieda superhrdinov – poznámkový blok                                                                                                    |                                           | 23. 2.                                    |                                                                   |                                          |        |                  | ł  |
|                 | Lenhart_Vzorový-cestovný-príkaz                                                                                                    |                                           | 25. 1.                                    |                                                                   |                                          |        |                  |    |
|                 | Vzorový-cestovný-prikaz                                                                                                    |                                           | 25. 1.                                    |                                                                   | 💻 Prip                                   | omien  | ky               |    |
| -2<br>0         | C<br>wdy                                                                                                    | Q, Hiadar                                 | 0 🖬 🔮 🖩 🤴                                 | ^                                                                 | six ≑ d× å                               | D 20.1 | 10:26<br>1. 2022 | ¢  |
|                 |                                                                                                    |                                           |                                           |                                                                   |                                          |        |                  |    |

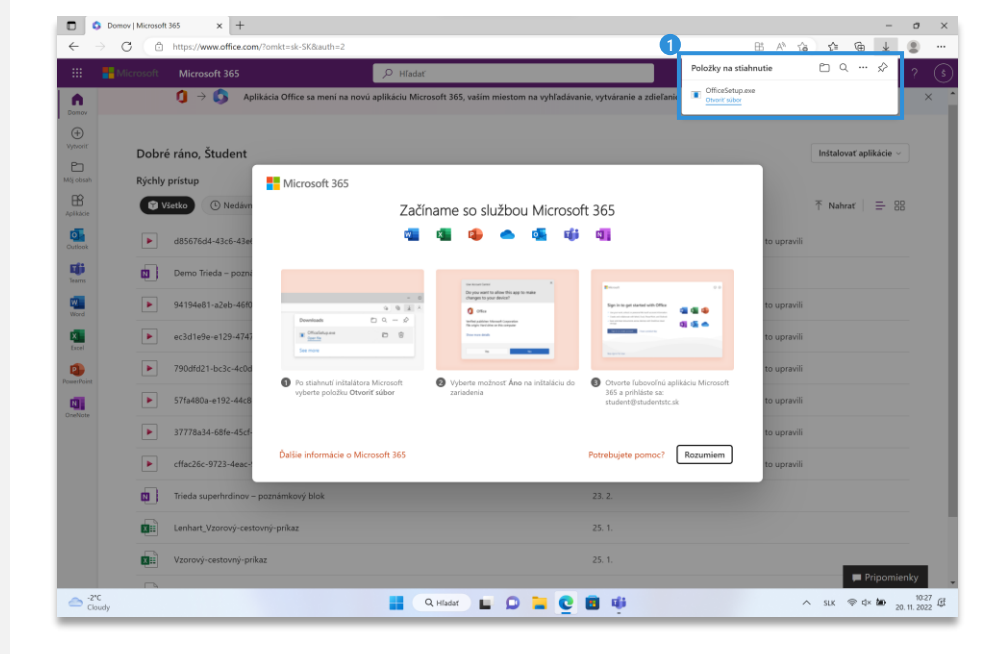

#### Krok 6: Povoliť vykonávanie zmien v počítači

Po spustení sprievodcu inštaláciou Office 365 je potrebné povoliť inštalačnému programu vykonávanie zmien v počítači. Možnosť potvrďte kliknutím na "**Áno**".

Poznámka: Na niektorých počítačoch môže byť potrebné zadať heslo správcu počítača.

# Krok 7: Stiahnutie dodatočných súborov a inštalácia

Inštalačný program automaticky stiahne všetky potrebné súbory a začne s inštaláciou aplikácií.

Čas potrebný na inštaláciu závisí od rýchlosti internetového pripojenia. Po dokončení inštalácie sa zobrazí notifikácia o dokončenej inštalácií. Nájdete ju v lište s oznámeniami.

Po dokončení inštalácie môžete sprievodcu ukončiť kliknutím na tlačidlo "**Zavrieť**".

# Krok 8: Prvé spustenie Office

Nájdite a spustite aplikáciu Word. Môžete to urobiť napríklad pomocou vyhľadávania alebo cez ponuku Štart.

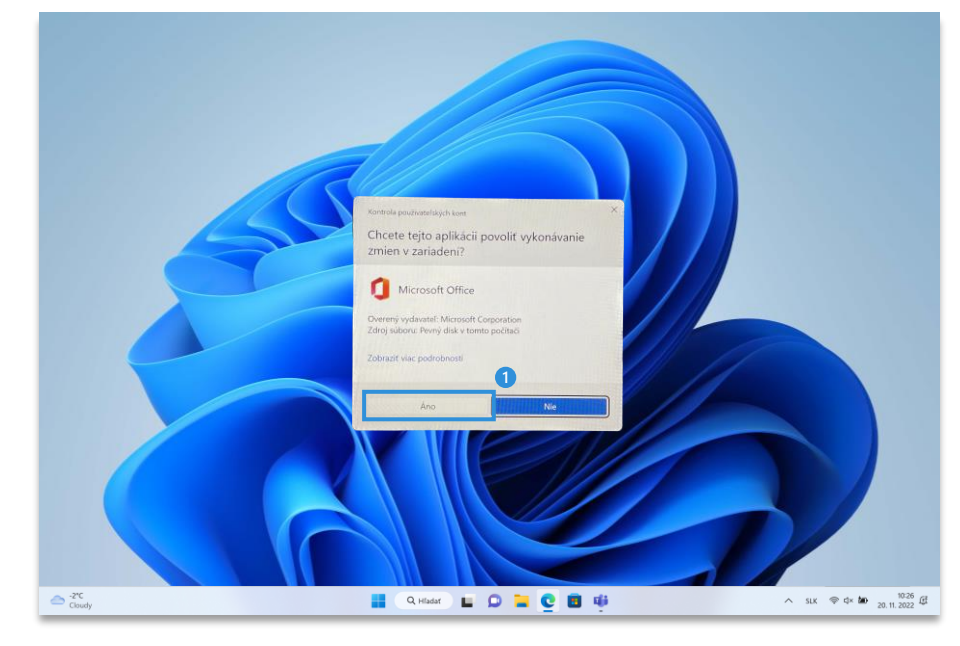

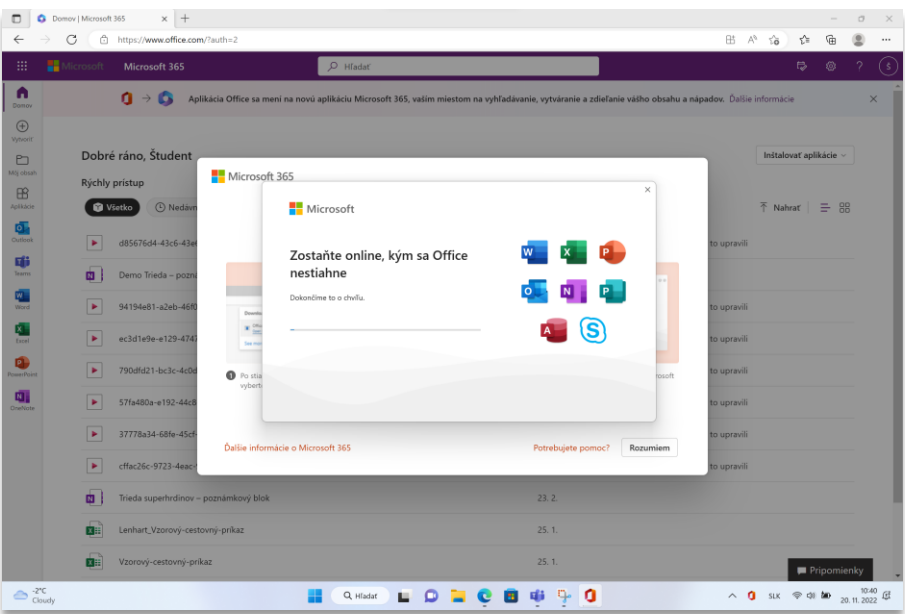

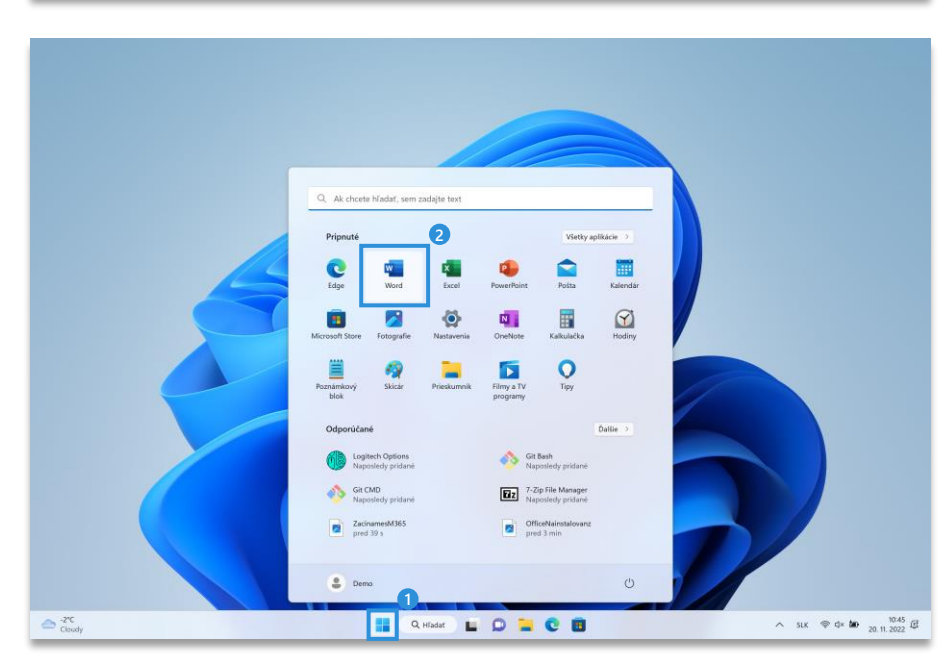

Krok 9: Aktivácia balíka Office

Po spustení programu Word sa zobrazí uvítacie okno pre aktiváciu Office pomocou školského konta. Kliknite na tlačidlo "**Pokračovať**".

# Krok 10: Zadanie školského konta

V prihlasovacom okne vyplňte svoje školské údaje na prihlásenie. Použite rovnaký email a heslo ako v kroku 2.

# Krok 11: Pridanie zariadenia do organizácie

Označte voľbu "Povoliť mojej organizácií spravovať moje zariadenia" a výber potvrďte tlačidlom "OK". Vďaka tomu sa automaticky prihlásite do všetkých aplikácií Office nainštalovaných v počítači.

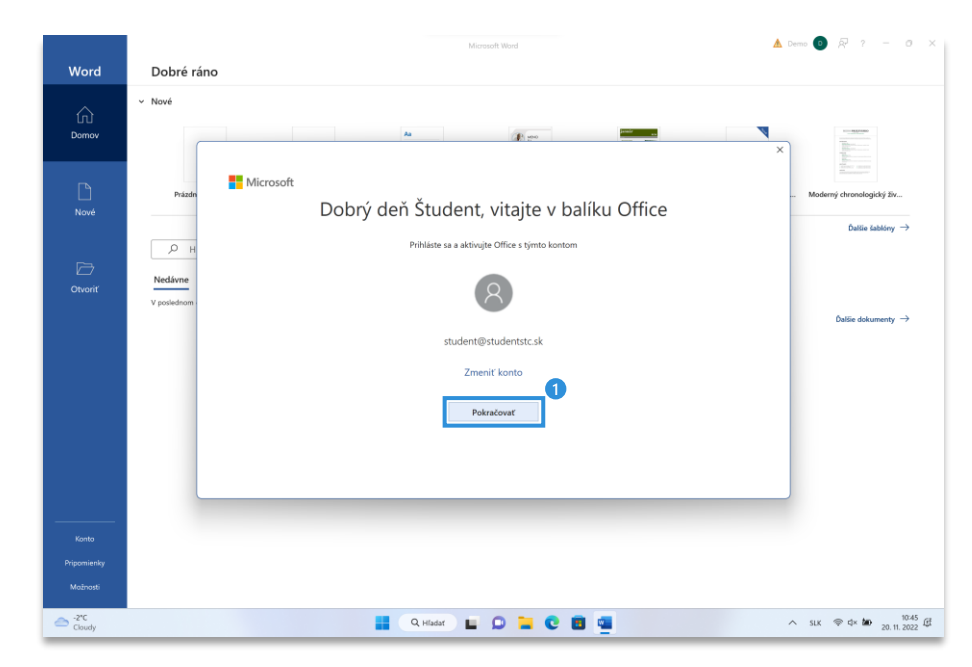

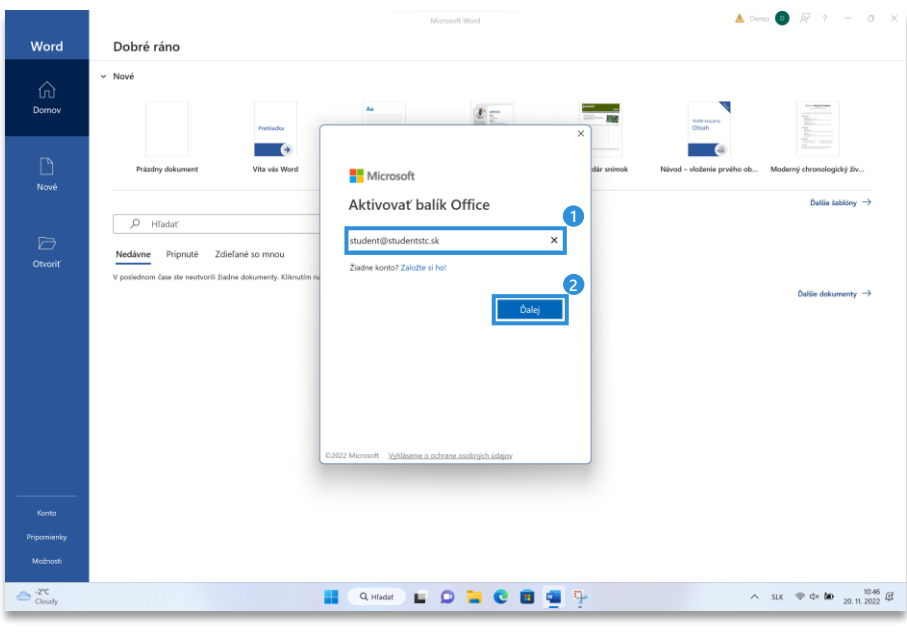

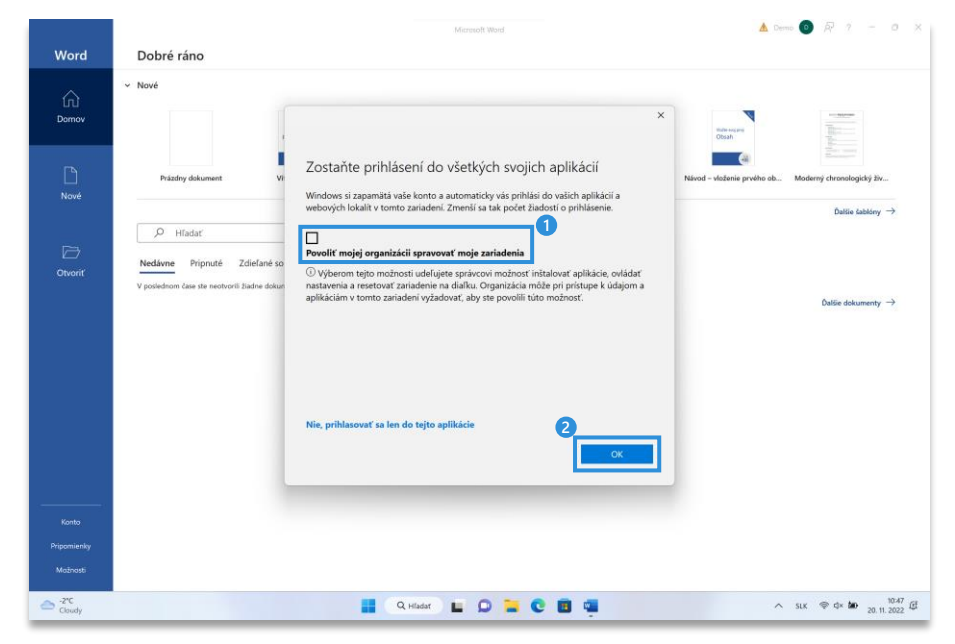

# Krok 12: Zvolenie predvoleného typu súborov

Po aktivovaní licencie sa zobrazí výzva na súhlas s licenčnou zmluvou. Okno potvrďte kliknutím na tlačidlo "**Prijať**"

Okno o súkromí potvrďte tlačidlom "**Zavrieť**"

V poslednom kroku treba zvoliť predvolený typ súborov. Vyberte "Formáty Office Open XML" a výber potvrďte kliknutím na tlačidlo "OK"

#### Hotovo

Úspešne ste si nainštalovali desktopové aplikácie balíka Office :)

|          | <ul> <li>Nové</li> </ul>                                                           |                                                                                                    |                                                    |                              |
|----------|------------------------------------------------------------------------------------|----------------------------------------------------------------------------------------------------|----------------------------------------------------|------------------------------|
| Ъ<br>vov | Patienta                                                                           |                                                                                                    | State Active<br>Cost                               |                              |
| )<br>/e  | Prázdny dokument Vita vás Word                                                     | Vita vás Microsoft Office                                                                                                    | 7 × snimok Návod – vloženie prvéh                  | ob Moderný chronologický živ |
|          |                                                                                    | Predvolené typy súborov                                                                                                    | Office                                             | Dalilie čablóry              |
|          | 🔎 Hladat                                                                           | Balk Microsoft Office podporuje mnoho různych formátov súboru. Vyberte formát, kt                                                                                                    | orý chcete                                         |                              |
| 2        | Nedávne Prinnuté Zdieľané so mnou                                                  | používať ako predvolený formát v programoch Microsoft Word, Microsoft Excel a Mic<br>PowerPoint.                                                                                                    | vosoft 1                                           |                              |
| viť      |                                                                                    | <ul> <li>Formáty Office Open XML<br/>Weberte si bito možnosť na nastavenie seredvoleh tak aby ste poučívali formáty s</li> </ul>                                                                                                    | sibara kari                                        |                              |
|          | 🗅 Názov                                                                            | podporujú vlatký funkcie balka Microsoft Office.<br>Daljis informácie                                                                                                    | Dátum úpravy                                       |                              |
|          | malacky<br>SharePoint – Microsoft Slovakia + Zdielane dokum                        | C Formáty OpenDocument                                                                                                    | 21, 11, 2017                                       |                              |
|          | Domáca úloha 01<br>https://vzdelavameprebuducnost-my.sharepoint.o                  | Weerte si tala možnosť na natavenie predvolela tak, aky sa používala (omaty sa<br>ktoré podponujú funkcie aplikáci na podponu produktivity od tretich stráv vstáne<br>COF. Formát ODF podponyle mnohé hunkcie balika Microsoft Office, po uložení sa<br>stratiť nietkory obseh alebo možnosť úprav. | sborov COF,<br>formátov<br>a vlak môže 17. 8. 2017 |                              |
|          | Referát o webinároch<br>https://vzdelavameprebuducnost-my.sharepoint.or            | Dalžie informacie o úmoni podpoty formáty. COE pre funkcie balka Microsoft Of<br>Toto nastavenie můžete neskôr zmeniť pre každá aplikáciu v časti Možnosti.                                                                                                    | 23.11.2016                                         |                              |
|          | odovzdať referát o sabinove<br>https://vzdelavamepretoducnost-mysharepoint.o       | Dallie informacie o nozdirloch media formatmi                                                                                                    | ок 7. 11. 2016                                     |                              |
|          | referát o novom meste nad váhom<br>https://vzdelavameprebuducnost-my.sharepoint.or | om = personal = student_studentstc_sk = Documents = Classroom = Informatika                                                                                                    | + referá 21. 10. 2016                              |                              |
|          | referat procesory https://vzdelavameprebuducnost-my.sharepoint.or                  | om = personal > student_studentstc_sk > Documents > Classroom = Informatika                                                                                                    | » refera 20. 10. 2016                              |                              |
| 10       | Zadanie referátu Procesory<br>https://vzdelavameprebuducnost-mysharepoint.or       | om = personal = student_studentstc_sk = Documents = Classroom = Informatika                                                                                                    | * Zadan 3. 10. 2016                                |                              |
| enky     | Document                                                                           |                                                                                                    | 16.8.2016                                          |                              |
| osti     | mitps://rzueiavameprebuduchost-my.sharepoint.o                                     | om + personal + seudent_siudentsic_sic + Documents + Classroom + Informatika                                                                                                    | e percera                                          |                              |